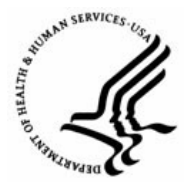

Capital HR User Guide

Not To Exceed Actions

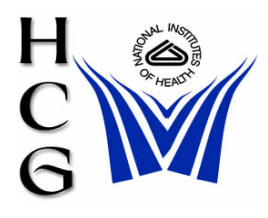

## Procedures

1) Navigation

Home > Workforce Administration > Job Information > Supervisor Request

| Menu 🗖                                            |                |                                             |                                      |
|---------------------------------------------------|----------------|---------------------------------------------|--------------------------------------|
| ▷ My Favorites                                    |                |                                             |                                      |
| ▷ Recruiting                                      |                |                                             |                                      |
| ✓ Workforce Administration ▷ Personal Information | Superviso      | r Request USF                               |                                      |
| ▽ Job Information                                 | Enter any info | rmation you have and click Search. Leave fi | elds blank for a list of all values. |
| Contract Administration                           |                |                                             |                                      |
| Review Job Information                            | ☐ Find an Exi  | isting Value                                |                                      |
| ▷ Reports                                         |                |                                             |                                      |
| - <u>Hire Employee USF</u>                        | EmpliD         | begins with                                 | a) Search by Emplid                  |
| <ul> <li><u>Concurrent Hire USF</u></li> </ul>    | cmpilo.        |                                             | a) search by Empire                  |
| <ul> <li>Supervisor Request USF</li> </ul>        | Empl Red Nb    | r: = 🔽                                      |                                      |
| <ul> <li><u>1st Rgst Authorization</u></li> </ul> | Nama           | hegine with                                 | 1                                    |
| <u>USF</u>                                        | Name.          |                                             | b)Or by Name                         |
| - Znd Rdst Authonzation                           | Last Name:     | begins with 💌                               | b) of by frame                       |
| <u>– Approve Beguget LISE</u>                     | <b>—</b>       |                                             |                                      |
| - HP Processing LISE                              | 🗀 Include H    | istory 🗀 Correct History 🗀 Case Sens        | ntive                                |
| - Correct Personnel Action                        |                |                                             |                                      |
| USE                                               | Search         | Clear Basic Search 🗐 Save Searc             | :h Criteria                          |
| - Cancel Personnel Action                         |                |                                             |                                      |
| USF                                               | c)Click Se     | arch                                        |                                      |
| - HR Reviewer                                     | ·              |                                             |                                      |

- a) Search for the employee by EmplId or
- b) Search by Name
- c) Click the 'Search' button

| Data Control Personal Data Job        | Y Position Y                              | Compensation $\gamma$ Employment 1 $\gamma$ Employment 2 $\gamma$ CI Exceptions            |
|---------------------------------------|-------------------------------------------|--------------------------------------------------------------------------------------------|
| Data Control                          |                                           | <u>Find   View All</u> First 🗹 1 of 2 🕨 <u>Last</u>                                        |
|                                       | EmplID:                                   | Empl Rcd Nbr: 0<br>a) Insert a new row \pm 🖃                                               |
| Actual Effective Date: 11/24/2008     | b) Enter the<br>Effective Date            | Proposed Effective Date: 11/24/2008                                                        |
| Action:                               | er the Action code<br>ter the Reason code | Par Status: REQ Requested                                                                  |
| NOA Code:                             |                                           |                                                                                            |
| Authority (1): 📃 🔍 Descr (1):         |                                           | Descr (1) Part 2:                                                                          |
| Authority (2): 📃 🔍 Descr (2):         |                                           | Descr (2) Part 2:                                                                          |
| PAR Request#: Print SF-52 Print SF-50 | Process Monitor                           | <u>PAR Remarks</u> Award Data <u>Tracking Data</u> Severance Pay<br>e) Click Tracking Data |
| <b>+ -</b>                            |                                           | Find   View All First Last                                                                 |

2) The Data Control tab of the employee's Job record will be displayed

- a) Insert a new row by clicking the plus sign.
- b) Enter the Actual Effective Date
- c) Enter the Action Code or select it from a list by clicking the magnifying glass.
- d) Enter the Reason Code or select it from a list by clicking the magnifying glass.

See Action / Reason Code Table (on page 6)

e) Go to the Tracking Data Hyperlink (at the bottom of the page)

3) The Tracking Data page will be displayed

| Job Tracking Inf                                                                               | o             |                |                                       |                                         |             |                                                                                          |
|------------------------------------------------------------------------------------------------|---------------|----------------|---------------------------------------|-----------------------------------------|-------------|------------------------------------------------------------------------------------------|
| EmpliD: Empl Rcd#: 0 Effective Date: 11/25/2008 Current Status: Requested Action: Reason Code: |               |                |                                       |                                         |             |                                                                                          |
|                                                                                                |               |                |                                       |                                         |             | Customize   Find   🗰 First 🕙 1 of 1 🕨 Last                                               |
| <u> Action Taken</u>                                                                           | <u>Status</u> | <u>User ID</u> | <u>Override</u><br>Operator<br>Emplid | <u>Emplid of</u><br><u>Tracking Row</u> | <u>Name</u> | Comment                                                                                  |
| 11/25/2008                                                                                     | Requested     |                |                                       |                                         |             |                                                                                          |
|                                                                                                |               |                |                                       |                                         |             | a) Enter the Not to Exceed date in the Comment field.                                    |
| b) Click OK                                                                                    | cel           |                |                                       |                                         |             | If the action is a Promotion NTE,<br>also enter the Grand and Title in<br>Comment field. |

a) Enter the Not To Exceed Date in the Comment field. If the Action is for a Promotion NTE, also enter the GRADE and TITLE in the Comment field

Note: If the information you need to capture will not fit in the Comment field, enter "See PAR Remarks. Click on the PAR Remarks hyperlink (at the bottom of the data control page). Use the 'ZZZ' PAR Remark Code to enter the additional information.

b) Click 'OK'.

| / Data Control V Personal Data V Job                                                                                                    | $\gamma$ Position $\gamma$ Compensation $\gamma$ Employment 1 $\gamma$ Employment 2 $\gamma$ CI Exceptions                         |
|----------------------------------------------------------------------------------------------------|----------------------------------------------------------------------------------------------------|
| Data Control                                                                                                    | Find   View All     First I of 2     Last       EmpliD:     Empl Rcd Nbr:     0                                                    |
| Actual Effective Date:       11/24/2008       1         Transaction #/ Sequence:       1       1         'Action:       Q       Q         'Reason Code:       Q       Q | Proposed Effective Date: 11/24/2008<br>Not To Exceed Date:a) Update the Par Status<br>Par Status:REQ Requested<br>Contact Emplid:Q |
| NOA Code:                                                                                                    | NOA Ext:<br>Descr (1) Part 2:<br>Descr (2) Part 2:                                                                                 |
| PAR Request#: Print SF-52<br>Print SF-50                                                                                                    | Process Monitor PAR Remarks Award Data <u>Tracking Data</u> Severance Pay<br><u>Find   View All</u> First <u>Last</u>              |

4) The Data Control tab will again be displayed.

## b) Click Save

 Save
 Return to Search
 Notify
 Previous tab
 Next tab
 Update/Display
 Include History
 Correct History

 Data Control | Personal Data | Job | Position | Compensation | Employment 1 | Employment 2 | CI Exceptions

- a) Update the Par Status
- b) Click Save.

5) The 'Route To' page will be displayed.

## Route to Next Empl ID

| Actual Effe | ctive Date | e: 11/24/2008    | Proposed Effective Date: | 11/24/2008 |           |
|-------------|------------|------------------|--------------------------|------------|-----------|
| Transactio  | n#/Seq     | uence: 1 1       | Not To Exceed Date:      |            |           |
| Action:     | TER        | Termination      | Par Status:              | REQ        | Requested |
| Reason:     | RET        | Return to School | Contact Emplid:          |            |           |

The status of this data requires you to specify the employee to whom to next route the data. Choose an Employee ID below.

| Routing Based | ion: R           | oute to 1 st Review:  |                     |                   | a) Click the<br>'Route To' button |
|---------------|------------------|-----------------------|---------------------|-------------------|-----------------------------------|
| Route to Ne:  | xt: List of      | these to whom the BAE | ) request           | abould be routed  | Route To                          |
| Click the but | un iur a list ui | inose to whom the PAP | (request)           | should be rouled. |                                   |
| Route To:     |                  | <u>Fin</u>            | d   <u>View All</u> | First 🛃 1-5 of 4  | 45 🖻 <u>Last</u>                  |
| · 🗖 0000      | 0132 D           | IETZ,CHARLES M        | b) Clic             | k 'View All' to   | see                               |
| . 🗖 0000      | 0160 K           | ELLY,ANGELA E         | additio             | onal names        |                                   |
| . 🗖 0000      | 0450 C           | OOKE,PANDRA D         |                     |                   |                                   |
| 0000          | 0535 D           | ONNELLY, REBECCA N    | ≬ c)Sele            | ect the           |                                   |
| 0003          | 3469 B           | RYANT, SHONTINA M     | appro               | priate name       |                                   |
|               |                  |                       |                     |                   |                                   |
| OK Can        | icel             |                       |                     |                   |                                   |

d) Click OK

- a) Click the 'Route To' button.
- b) Click the 'View All' hyperlink to see additional names if necessary.
- c) Choose the appropriate name by selecting the check box next to the name.
- d) Click the 'OK' button.

| Action Code | Action Description      | Reason Code | Reason Description                  |
|-------------|-------------------------|-------------|-------------------------------------|
| EXT         | Extension of NTE Date   | PRN         | Promotion NTE                       |
|             |                         | LWN         | Extension of LWOP<br>NTE            |
|             |                         | DTN         | Extension of Detail<br>NTE          |
|             |                         | TAN         | Term Appointment<br>NTE             |
|             |                         | APN         | Appointment NTE                     |
|             |                         | SAN         | SES Appointment NTE                 |
|             |                         | PCN         | Extension of Position<br>Change NTE |
|             |                         | FLN         | Extension of Furlough               |
| LOA         | Leave Without Absence   | EDU         | Education                           |
|             |                         | FML         | Family and Medical<br>Leave Act     |
|             |                         | HEA         | Health Reasons                      |
|             |                         | MAT         | Maternity/Paternity                 |
|             |                         | MIL         | Military Service                    |
|             |                         | PTD         | Partial/Total Disability            |
|             |                         | USH         | Unpaid Statutory<br>Holiday         |
|             |                         | LOA         | Leave Without Pay                   |
| SUS         | Suspension              | SUS         | Suspension                          |
|             |                         | RTD         | Return to Duty                      |
| PRO         | Promotion               | PRN         | Promotion NTE                       |
| XFR         | Reassignment/Conversion | CVR         | Conversion                          |

Action / Reason Code Table for Not To Exceed Actions

For Help Contact HR Systems Support:

Help Desk: 301-451-1436

Email: <u>hrsystemssupport@od.nih.gov</u>

Website: http://hr.od.nih.gov/HRSystems/ehrp/default.htm

Try It with OnDemand: <a href="http://webcastor.hrs.psc.gov/ehrp/EHRPTrainingManual/toc.html">http://webcastor.hrs.psc.gov/ehrp/EHRPTrainingManual/toc.html</a>